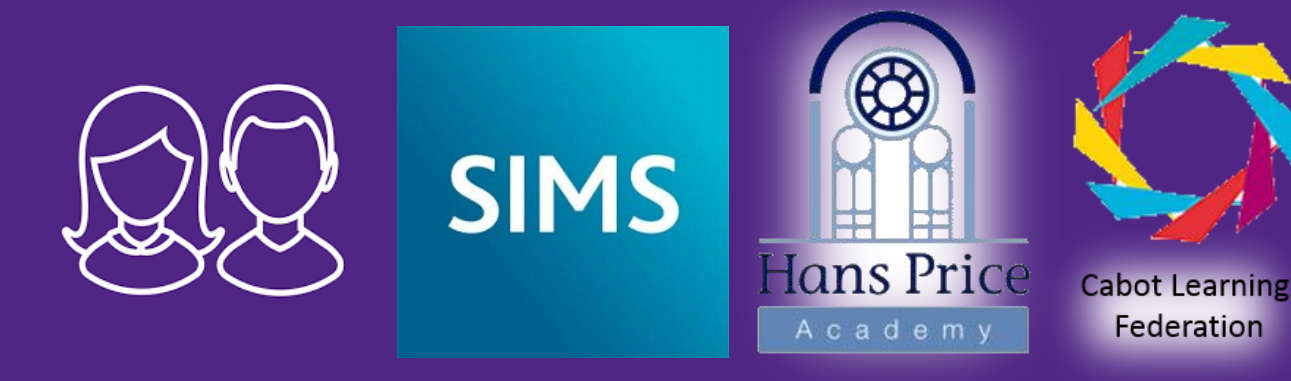

# Student App Registration

- Instructions

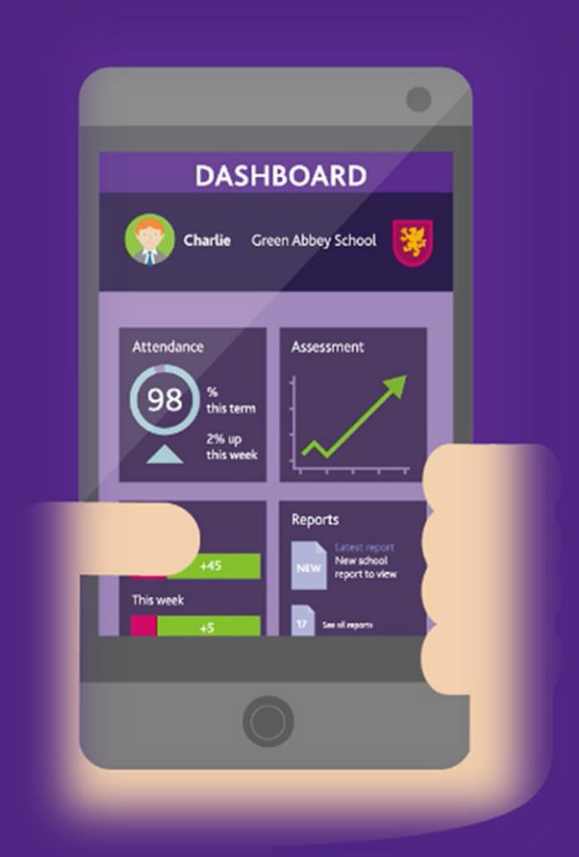

#### Hans Price Academy invites you to SIMS Student

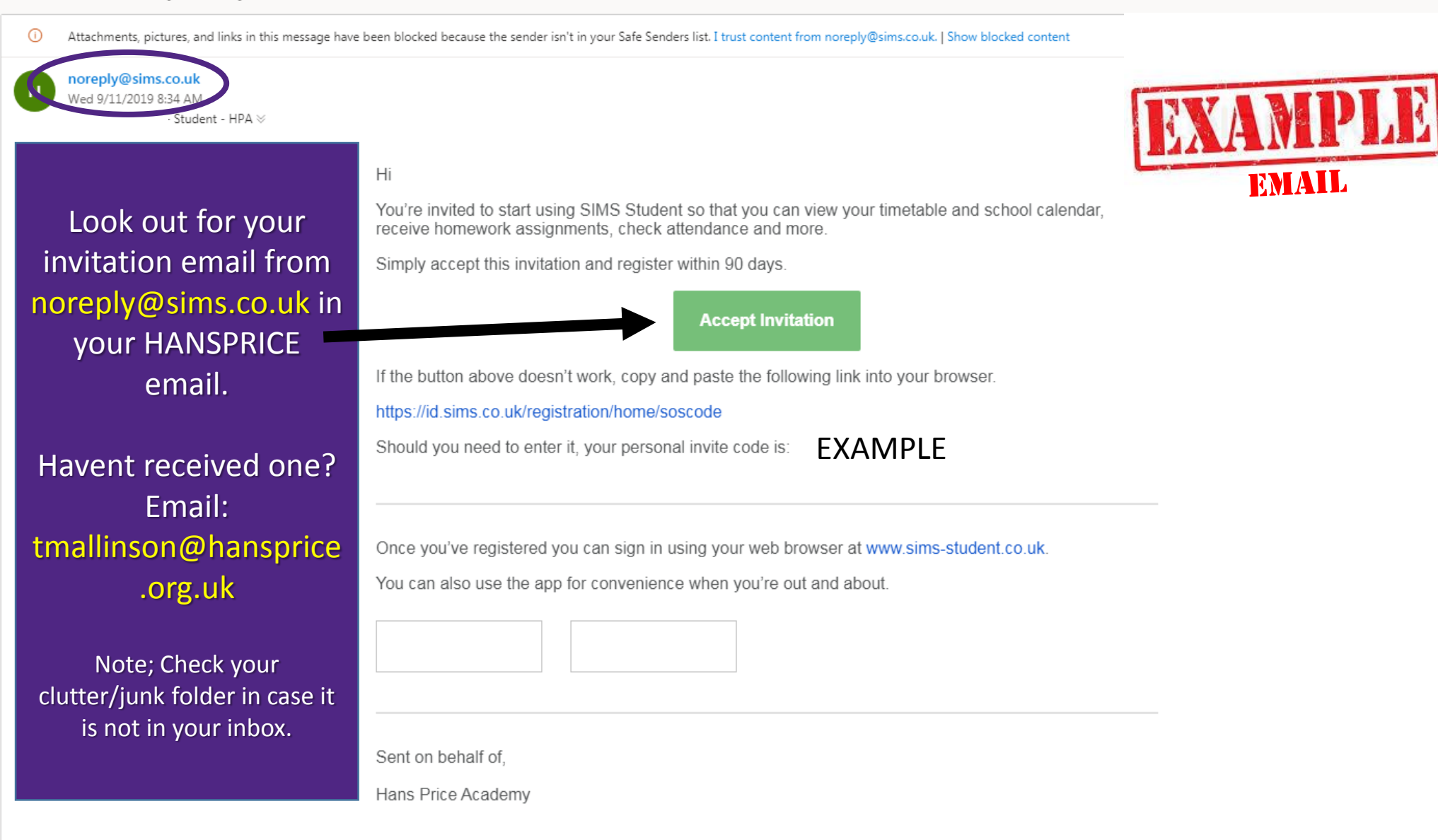

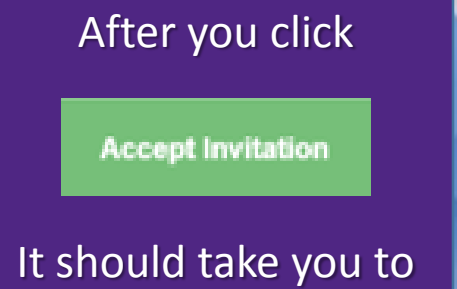

, this sign in page.

Use the O365 Option ONLY.

|      | Register                | your account for SIMS products |
|------|-------------------------|--------------------------------|
| SIMS | Sign in with SIMS ID    | ×                              |
| f    | Sign in with Facebook   | ×                              |
| ¥    | Sign in with Twitter    | ×                              |
| G    | Sign in with Google     | ×                              |
|      | Sign in with Microsoft  | ×                              |
| 0    | Sign in with Office 365 | ✓<br>Sign in with Office       |
|      |                         |                                |

## Registration

SIMS

You will have received a new service invite code from either Capita SIMS or from your school administrator.

Please enter the code below and tap or click Register.

You should then arrive at this registration page.

You do not need to do anything here accept click register.

If the "NAME" is not yours, you will need to click (not you?).

| Signed in with  | Microsoft  |  |
|-----------------|------------|--|
| Invitation Code | 6FW26WV3TK |  |
|                 |            |  |
|                 | Register   |  |

© 2019 - Capita Education Software Solutions

# Registration - Answer Security Questions

You are required to provide a second piece of information to confirm your identity.

#### What is your date of birth? (dd/mm/yyyy)

Please enter your answer

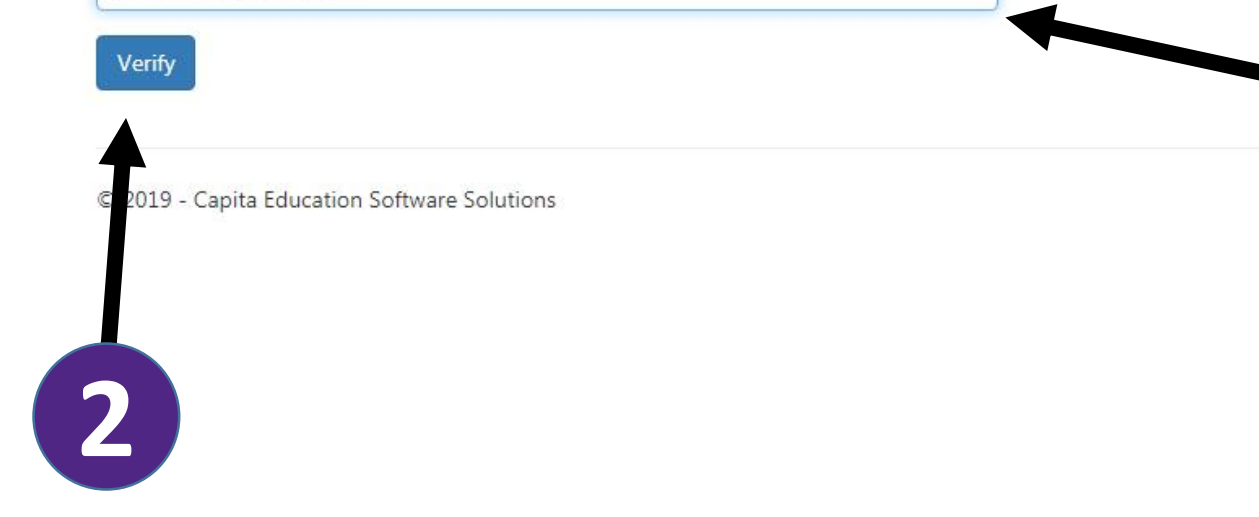

You should then arrive at this Security page.

Here you need to enter your Date of Birth as dd/mm/yyyy

If an error message occurs, you will need to contact reception to check we hold the correct Date of Birth for you.

Then Click "Verify"

Your account is being set up and configured. You will be automatically redirected when this process is complete...

Elapsed 2 seconds

© 2019 - Capita Education Software Solutions

You should then arrive at this account creation page.

Hel

Here you do not need to do anything.

Do not click or move away from this page.

This will take around 60 seconds to 2 minutes to generate your account You may arrive at this page which says "loading".

You do not need to do anything here, but just allow it to finish create and loading your account into the web browser.

Do not click or move away from this page.

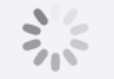

Loading...

### SIMS | Student

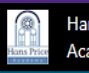

Hans Price Academy **U**01934 629307 info@hansprice.org.uk Shttp://www.hansprice.org.uk/ 7 today Homework Messages Calendar 1 Unread 10 tomorrow Reserve Sports Day is due to start on 16 Jul Jul 14th 2019 Spanish - G2 08:35 Spanish – G2 09:25 Learning Family – Library Classroom 10:15 Mathematics – LRC3 11:05 Science – F2A ••• SIMS Options Activities Reports Timetable ogress Report 18/19 Attendance 

This is your Launchpad for the student dashboard.

Here you can view key information, your timetable, any calendar events or your attendance, PLUS view any homework set by your class teachers.

# Did you know?

- You can download a mobile app version of the student app from your app store? (for use outside the academy).
- Students can access the desktop version at: https://student-sims.co.uk/
- Your parents can access the parent version at: https://www.sims-parent.co.uk/ or download the parent app from their app store
- Parents can email SIMSParentApp@hansprice.org.uk to request an activation email if they haven't received one.

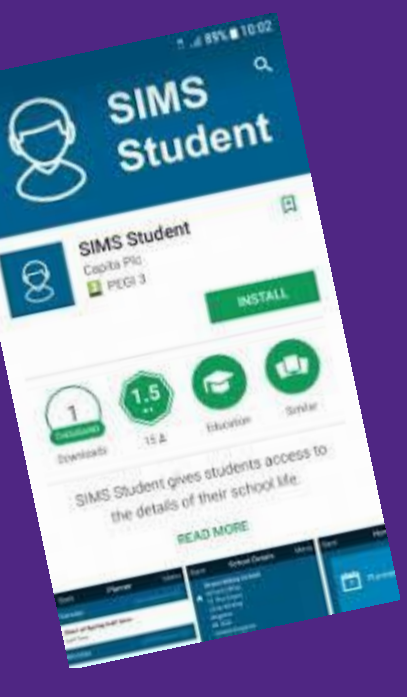

0